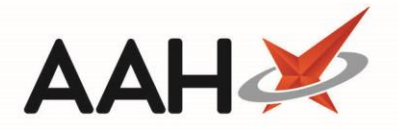

# **Ending an RPP Schedule**

# Accessing the RPP Schedule

- 1. From the first quadrant of the PMR, highlight the prescription marked with an RPP tag.
- 2. Press [F6 Next Item].
- 3. A pop-up window displays, advising you that the selected item is linked to an active repeat private prescription.

| Repeat Private Prescription                                                                                                    |
|----------------------------------------------------------------------------------------------------|
| The selected item is linked to an active repeat private prescription.<br>Would you like to dispense the next episode/amend previously dispensed episodes,<br>or would you like to dispense the item as a non-repeat private item? |
| Dispense RPP Dispense as Non-Repeat Cancel                                                                                                    |

#### 4. Click [Dispense RPP].

5. The RPP Schedule window for the selected prescription displays.

| RPP Schedule PRX146                                                                                                    |            |           | - = ×                                                 |  |  |  |
|----------------------------------------------------------------------------------------------------|------------|-----------|-------------------------------------------------------|--|--|--|
| Item: CERAZETTE 75MCG TABS<br>Prescription Date                                                                                                    | 13/04/2018 |           | Prescriber<br>BROWNFIELD, MON (KINGS LANGLEY SURGERY) |  |  |  |
| Appropriate Date                                                                                                    | 13/04/2018 | 5         | Dosage Instructions F7 - Amend Dosage                 |  |  |  |
| Quantity Prescribed                                                                                                    | 28         | tabs      | Take ONE daily in the morning                         |  |  |  |
| Number of Repeats Specified                                                                                                    |            |           |                                                       |  |  |  |
| Total Number of Repeats                                                                                                    | 3          |           |                                                       |  |  |  |
| Episodes Previously Dispensed                                                                                                    | 0          |           |                                                       |  |  |  |
| Quantity to Supply                                                                                                    | 0          | tabs 🥡    |                                                       |  |  |  |
| Total Quantity 112 Quantity Previously Dispensed 84 Remainder to Dispense 28 Total Selected 0   Schedule Instalment Type None Days 0 0   Schedule F4 - Dispense All Episodes F6 - Select Next Episode Notes |            |           |                                                       |  |  |  |
| Episode o Supply Date                                                                                                    | e Quantity | Status    | Notes                                                 |  |  |  |
| 1 13/04/201                                                                                                    | 8 28 tabs  | Dispensed |                                                       |  |  |  |
| 2 13/04/201                                                                                                    | 8 10 tabs  | Dispensed | E                                                     |  |  |  |
| 2 a 13/04/201                                                                                                    | 8 18 tabs  | Dispensed |                                                       |  |  |  |
| 3 13/04/201                                                                                                    | 8 10 tabs  | Dispensed |                                                       |  |  |  |
| 3 a 13/04/201                                                                                                    | 8 18 tabs  | Collected | v                                                     |  |  |  |
| Total episodes: 6                                                                                                    |            |           | F9 - End Cycle ✓ F10 - Save X Cancel                  |  |  |  |

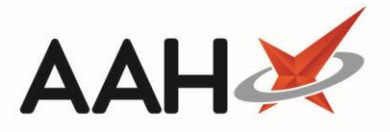

# **Ending the RPP Cycle**

- 1. From the RPP Schedule window, press [F9 End Cycle].
- 2. A pop-up window displays, advising you that all remaining episodes to be dispensed will be marked as *Cycle Ended* immediately. The system will also give you the option to either:
  - end the cycle for all prescription items and mark the prescription as *Completed*
  - o end the cycle for this prescription item only, which means that any remaining item's cycle will resume as per usual

| € End RPP Cycle                                                                                                    |  |  |  |  |  |
|----------------------------------------------------------------------------------------------------|--|--|--|--|--|
| All remaining episodes will be marked as "Cycle Ended" immediately.<br>Do you want to end the cycle for all the prescription items and mark the prescription as<br>completed, |  |  |  |  |  |
| or do you want to end the cycle for this prescription item only?                                                                                                    |  |  |  |  |  |
| End All Items End This Item Only Cancel                                                                                                    |  |  |  |  |  |

### **Ending the Entire RPP Prescription**

This option is useful if you want to end the entire RPP schedule, which will end the cycle for all items on the prescription.

- 1. From the End RPP Cycle window, click [End All Items].
- 2. All outstanding episodes are marked as Cycle Ended.
- 3. The PMR displays. The prescription has been completed.

#### **Ending the RPP Item**

This option is useful is you want to end <u>one of several items</u> in the RPP schedule. This will only end the cycle for the <u>selected</u> <u>item</u> on the prescription.

- 1. From the End RPP Cycle window, click [End This Item Only].
- 2. All episodes linked to the selected item within the prescription will be marked as *Cycle Ended*.
- 3. The PMR displays. The selected item's RPP cycle has been ended, but the remaining item still has all its outstanding episodes.

# **Revision History**

| Version Number | Date             | Revision Details | Author(s)            |
|----------------|------------------|------------------|----------------------|
| 1.0            | 24 December 2019 |                  | Joanne Hibbert-Gorst |

# **Contact us**

For more information contact: **Telephone: 0344 209 2601** 

Not to be reproduced or copied without the consent of AAH Pharmaceuticals Limited 2019.